#### HOW TO REGISTER A DERIVATIVE ACCOUNT ON THE ALPHATRADING APPLICATION

## A. Instructions for opening a Derivatives account at Pinetree on the Alphatrading

### I. For customers who do not a securities account at Pinetree

For foreign customers, please follow the instruction as follows:

https://pinetree.vn/en/post/dich-vu/individual-customers/

### II. For customers who already have a basic securities account at Pinetree.

Step 1: Login Alphatrading application:

**Step 2:** Open the Profile and select 'Register Now' beside the Derivatives Account section.

**Step 3:** Review your info carefully and read the terms and conditions when opening a Derivatives Account. Press 'Agree' to sign the contract.

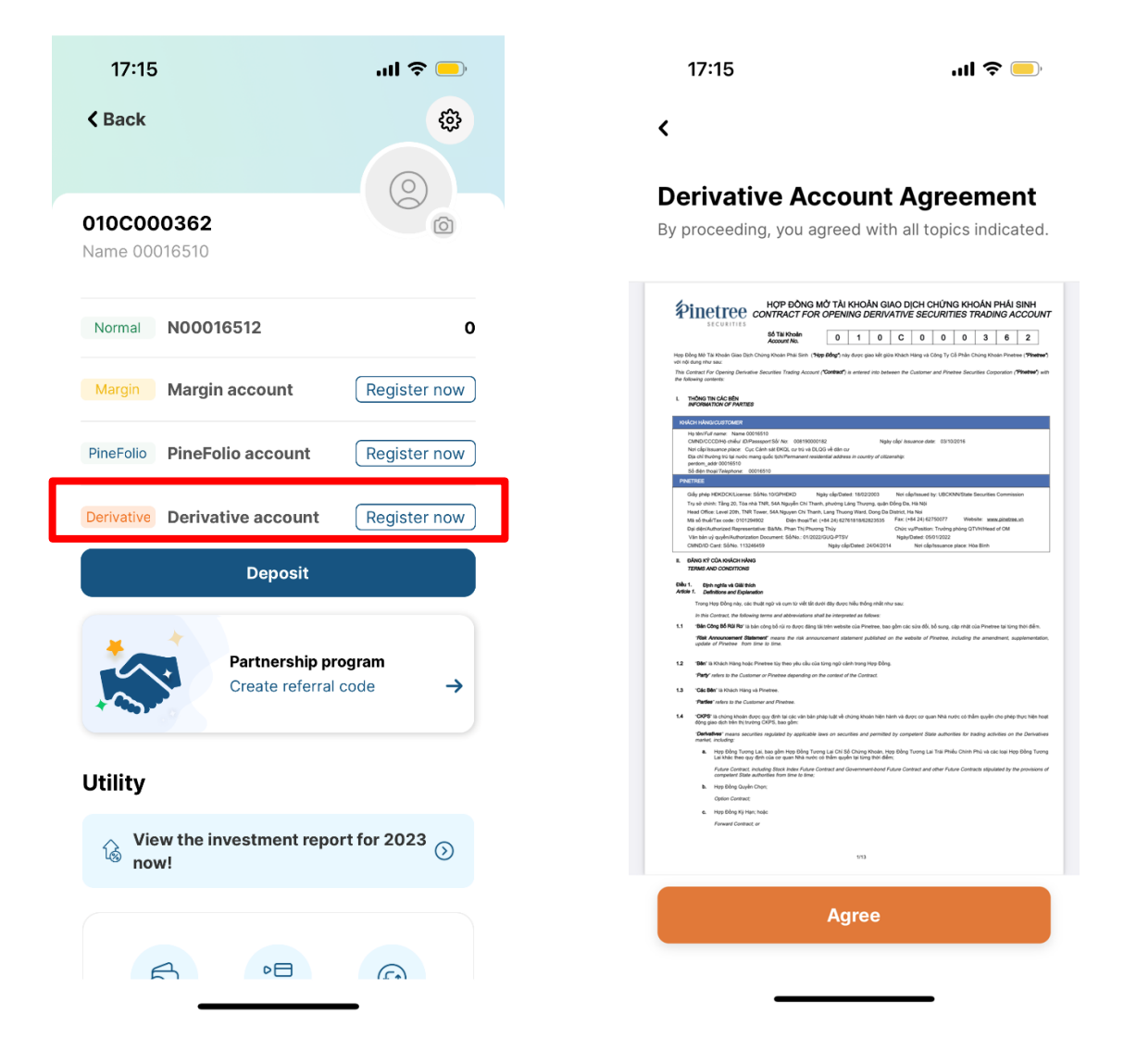

#### HOW TO REGISTER A DERIVATIVE ACCOUNT ON THE ALPHATRADING APPLICATION

**Note:** You can deposit funds into your account immediately after activation, but you can only trade from the next business day following successful activation.

## **<u>B.</u>** Instructions for upgrading trading limit on the Alphatrading

.ıl 🗢 💻

Statement →

ඟ

**Step 1:** Go to Assets in the Derivatives mode, select "Schedule" in the Limits section

➡ Transfer

17:03

D00000049 Ø

b\*\*\*\*\*\*\*\*\*\*\*\*\*

Assets

authentication call to increase the limit to maximum

Step 2: Select the time slot to make the

<

# Schedule your video call

Our Customer Service will contact you for further process

| <u>с</u>                                                                                                    | ал<br>Т                                                                                     | <                                  |                         | Ju             | ne 20 | 24  |                |                |
|----------------------------------------------------------------------------------------------------|---------------------------------------------------------------------------------------------|------------------------------------|-------------------------|----------------|-------|-----|----------------|----------------|
| Contract limit Positions                                                                                              | Profit / Loss                                                                               | Mon                                | Tue                     | Wed            | Thu   | Fri | Sat            | Sun            |
| Cottle                                                                                                    |                                                                                             |                                    |                         |                |       |     | 1              | 2              |
| Positio                                                                                                    | ons >                                                                                       | 3                                  | 4                       | 5              | 6     | 7   | 8              | 9              |
| rgin statement                                                                                                    | , ☐ History >                                                                               | 10                                 | 11                      | 12             | 13    | 14  | 15             | 16             |
| ingin statement                                                                                                    |                                                                                             | 17                                 | 18                      | 19             | 20    |     | 22             | 23             |
| etree                                                                                                    | 0%                                                                                          | 24                                 | 25                      | 26             | 27    | 28  | 29             | 30             |
| Cofe : 75%                                                                                                    |                                                                                             |                                    | 20                      | 20             | 27    | 20  | 20             | 00             |
| Safe : 75% 🛑 Warning : 85%                                                                                            | Execute : 90%                                                                               | Availab                            | 09:00                   | 09:30          | 10:0  | 0   | 10:30          | 11:00          |
| Safe : 75% 🛑 Warning : 85%                                                                                            | Execute : 90%                                                                               | Availab<br>08:30<br>13:30          | 09:00<br>14:00          | 09:30<br>14:30 | 10:0  | 0   | 10:30<br>15:30 | 11:00<br>16:00 |
| Safe : 75% Warning : 85% D Safe : 80% Warning : 90%                                                                   | <ul> <li>Execute : 90%</li> <li>0%</li> <li>Execute : 100%</li> </ul>                       | Availab<br>08:30<br>13:30<br>16:30 | 09:00<br>14:00<br>17:00 | 09:30          | 10:0  | 0   | 10:30<br>15:30 | 11:00          |
| Safe : 75%       Warning : 85%         SD         Safe : 80%       Warning : 90%         (§) Deposit CCP       Immory | <ul> <li>Execute : 90%</li> <li>0%</li> <li>Execute : 100%</li> <li>Withdraw CCP</li> </ul> | Availab<br>08:30<br>13:30<br>16:30 | 09:00<br>14:00<br>17:00 | 09:30          | 10:0  | 0   | 10:30<br>15:30 | 11:00          |

After successfully scheduling a video call, a confirmation email will be sent to customers. Customer Service will contact you to make a call. Please prepare the necessary documents according to the instructions in the email.